## Cadastramento de instituições no SIGFAPESC

Sistema de Gestão da Fundação de Amparo à Pesquisa e Inovação do Estado de Santa Catarina.

Caso a sua instituição ou unidade ainda não esteja cadastrada no SIGFAPESC, siga as instruções abaixo para efetuar o cadastro:

01

02

Envie um e-mail para *plataforma@fapesc.sc.gov.br* com os seguintes dados da instituição/unidade:

- $\rightarrow$  Nome completo da instituição/unidade;
- $\rightarrow$  Sigla da instituição/unidade;
- $\rightarrow$  CNPJ;
- $\rightarrow$  Endereço completo da instituição (com CEP);
- $\rightarrow$  E-mail;
- $\rightarrow$  Telefone;
- $\rightarrow$  Nome do representante legal;
- $\rightarrow$  CPF do representante legal.

Aguarde o processamento do seu pedido. A equipe do SIG-FAPESC entrará em contato para confirmar o seu cadastro e fornecer informações adicionais, se necessário.

## **Dúvidas?**

Qualquer dúvida adicional, não hesite em entrar em contato com o suporte do SIGFAPESC.